The VoIP Telephone System Enhanced Features, Single Inbox Messaging and Reach Me Anywhere, are features associated with your existing or new VoIP phone instrument. The IS Service Request System supports requesting and managing these features.

## **Existing Phone**

You can add either of the VoIP Enhanced Features to a phone you already have.

Using the Service Request System

- 1. Create a new request or edit an existing one that is in Draft status
- 2. Select **Directory Services** on the Request Options page:

| 12658 - VoIP Enhanced Features Help<br>Request Options |                                                                                                    |   |  |  |
|--------------------------------------------------------|----------------------------------------------------------------------------------------------------|---|--|--|
| Add Order Items >>                                     | Directory Services (Phone and Voice Services)<br>Select an item from this list                                                                                                    | • |  |  |
| Request has no Order I                                 | e ter Directory Services (Phone and Voice Services)                                                                                                    |   |  |  |
| << Back                                                | Ethernet - New<br>Ethernet - Configuration Change<br>Wireless Site Survey<br>Wireless Guest Account for Special Events<br><br>Entire Budget Change (affects all Directory Services)<br>Site License |   |  |  |
| SSL Certificate Service                                |                                                                                                    |   |  |  |

3. On the next page (Directory Services: Select a Directory Record) locate the Directory Record to which the phone is assigned. Enter a last name or a phone number and click the associated Find button. If necessary, select from the resulting list.

| 12658 - Vol                                               | P Enhanced                                 | Features                                  | 5                                         | Help                |
|-----------------------------------------------------------|--------------------------------------------|-------------------------------------------|-------------------------------------------|---------------------|
| Directory Servi                                           | ces: Select a I                            | Directory R                               | ecord                                     |                     |
|                                                           |                                            | [                                         | Done - Back to Req                        | uest Options        |
| Ethernet is no longer a<br>Item drop-down for <u>Ethe</u> | Directory Service.<br>rnet - New and Ether | Click the 'Back to<br>rnet - Configuratio | Request Options' and<br><u>n Change</u> . | I use the Add Order |
| Search for an Existing                                    | Directory Record                           |                                           |                                           |                     |
| Last Name:                                                |                                            |                                           |                                           | Find                |
| or Phone Number:                                          | 50450                                      | (5 - 10 digits)                           |                                           | Find                |
| Or, Create a New R                                        | ecord ====>                                |                                           |                                           | New Record          |

4. On the next page (Add a Directory Service Order Item), click the Select button next to the VoIP service that is the phone.

| 12658 - VoIP Enhanced Features                                                                                                    |             |                    |                | Help                     |                  |
|----------------------------------------------------------------------------------------------------|-------------|--------------------|----------------|--------------------------|------------------|
| Add a Directory Service Order Item                                                                                                    |             |                    |                |                          |                  |
| Select another Directory Record         Done - Back to Request Options           Ethernet is no longer a Directory Service. Click the 'Back to Request Options' and use the Add Order Item drop-down for Ethernet - New and Ethernet - Configuration Change. |             |                    |                |                          |                  |
| Directory Record Name: Department: INFORMATION TECHNOLOGY SVCS Contact Phone: 50450                                                                                                    |             |                    |                |                          |                  |
| Option 1                                                                                                    | Select a Ne | w Service          |                |                          |                  |
| Option 2 Select a Directory Level Item                                                                                                    |             |                    |                |                          |                  |
| Option 3 Select a Service listed below to work with                                                                                                    |             |                    |                |                          |                  |
| $\sim$                                                                                                    | Service     | ltem               | Location/Numbe | r Budget                 |                  |
| Select                                                                                                    | VOIP        | IP-6921<br>50450   | C471FE43D469   | Reprt: 116<br>Usage: 116 | 2-0001<br>2-0001 |
| Select                                                                                                    | Toll Free   | Toll Free<br>50450 | 8665551212     | Reprt: 116<br>Usage: 116 | 2-0001<br>2-0001 |

5. You will see the phone service information and the **Select an Action** drop down. Use the drop down to select **VoIP Features – Add**.

| 12658 - VolP Enhanced Features<br>Add a Directory Service Order Item                                                                                             |                                                                                                    |  |  |
|----------------------------------------------------------------------------------------------------|----------------------------------------------------------------------------------------------------|--|--|
| Ethernet is no longer a Directory Serv<br>Item drop-down for Ethernet - New and                                                                                  | rice. Click the 'Back to Request Options' and use the Add Order<br>Ethernet - Configuration Change.                                           |  |  |
| Directory Record<br>Name:<br>Department: INFORMATION<br>Contact Phone: 50450                                                                                     | I TECHNOLOGY SVCS                                                                                                    |  |  |
| Selected Service:<br>Item:<br>Number:<br>Reference:<br>Reporting Budget:<br>Usage Budget:<br>Start Date:<br>Select an Action to create<br>an Order Item for this | VOIP<br>IP-6921<br>C471FE43D469<br>50450<br>1162-0001<br>1162-0001<br>03/25/2011<br>VoIP Features - Add                                       |  |  |
| Close Window                                                                                                    | Select an Action<br>Budget Change<br>Disconnect (Cancel)<br>Long Distance Access<br>Feature Change<br>Display Name / Caller ID Change<br>Move |  |  |
| Copyright © 2014 Board of Regents, <u>Washington S</u>                                                                                                    | Voire Features - Add<br>Other (Specify)                                                                                                    |  |  |

6. The VoIP Phone – Additional Features form page will appear.

| 12658 - Vol           | P Enhanc          | ed Features     | 5 | Help           |
|-----------------------|-------------------|-----------------|---|----------------|
|                       | ruunionar i       | catares         |   |                |
| Directory Record      |                   |                 |   |                |
| Name:                 |                   |                 | 0 |                |
| Contact Phone:        | 50450             | TECHNOLOGY SVC. | 5 |                |
| Existing Service      |                   |                 |   |                |
| Service Type:         | VOIP              |                 |   |                |
| Item Name:            | IP-6921           |                 |   |                |
| Number:               | C471FE43D469      | 9               |   |                |
| Reference:            | 50450             |                 |   |                |
| Reporting Budget:     | 1162-0001         |                 |   |                |
| Usage Budget:         | 1162-0001         |                 |   |                |
| Reach Me Anyw         | /here             | Single In-Box   |   |                |
| Service Reporting Bud | lget              |                 |   |                |
| Use Phone's C         | urrent Budget (11 | 62-0001)        |   |                |
| Select a New Budget   |                   |                 |   |                |
| Comments              |                   |                 |   |                |
|                       |                   |                 |   |                |
|                       |                   |                 |   |                |
| Cancel                | Reset             | Form            |   | Add To Request |

 After clicking on the checkbox for either or both features you will be prompted for an Email Address. To verify eligibility, click the Check Eligibility button.

| Select the feature(s) that you | would like (selecting both is OK)              |
|--------------------------------|------------------------------------------------|
| Reach Me Anywhere              | Single In-Box                                  |
| Please provide an email addr   | ess located on the WSU Pullman Exchange Server |
| Email Address:                 | @wsu.edu                                       |
|                                | Oberth File William Depart Frankl              |

8. If eligible, the Active Directory information associated with the email address will be displayed (greyed out). You can use the **Reset Email** button to supply a different email address. Both the Reach Me Anywhere and Single In-Box features require an email address.

| Select the feature(s) that you would like (selecting both is OK) |                                                  |  |  |  |
|------------------------------------------------------------------|--------------------------------------------------|--|--|--|
| Reach Me Anywhere                                                | Single In-Box                                    |  |  |  |
| Please provide an email add                                      | fress located on the WSU Pullman Exchange Server |  |  |  |
| Email Address:                                                   |                                                  |  |  |  |
|                                                                  | Check Eligibility Reset Email                    |  |  |  |
|                                                                  | Network ID from Active Directory                 |  |  |  |
|                                                                  |                                                  |  |  |  |
|                                                                  | WSU Number from Active Directory                 |  |  |  |
|                                                                  | 048651742                                        |  |  |  |

9. If Reach Me Anywhere was checked, you will be prompted to supply a 10-digit phone number.

| Select the feature(s) that you | would like (selecting both is OK)               |
|--------------------------------|-------------------------------------------------|
| Reach Me Anywhere              | Single In-Box                                   |
| Please provide an email add    | ress located on the WSU Pullman Exchange Server |
| Email Address:                 |                                                 |
|                                | Check Eligibility Reset Email                   |
|                                | Network ID from Active Directory                |
|                                |                                                 |
|                                | WSU Number from Active Directory                |
|                                | 048651742                                       |
|                                |                                                 |
| Reach Me Anywhere Phone        |                                                 |
|                                | Any 10-digit phone number, no hyphens           |

10. Provide a **Service Reporting Budget** and create the Order Item by clicking on the **Add to Request** button.

| Service Reporting Budget               |                |
|----------------------------------------|----------------|
| Use Phone's Current Budget (1162-0001) |                |
| Select a New Budget                    |                |
|                                        |                |
| Comments                               |                |
|                                        |                |
|                                        |                |
|                                        |                |
|                                        |                |
|                                        | $\sim$         |
| Cancel Reset Form                      | Add To Request |

11. After the Order Item has been added, click the **Done – Back to Request Options** button.

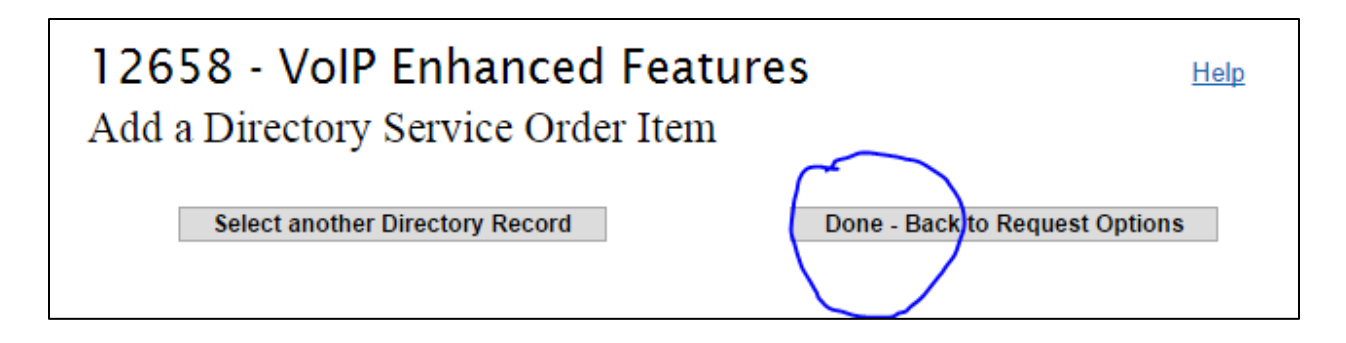

12. You can now add more order items. When done, submit the request by clicking the **Review & Submit** button.

| 12658 - VoIP Enhanced Features<br>Request Options |                      |                                              |                                 |  |
|---------------------------------------------------|----------------------|----------------------------------------------|---------------------------------|--|
| Add Order It<br>1 Order Items                     | tems >> Select an it | tem from this list                           | T                               |  |
|                                                   | Name / Phone         | Service / Action                             | ltem / Number                   |  |
| Edit                                              | 50450                | Phone<br>VoipPlus                            | IP-6921<br>C471FE43D469         |  |
| << Bac                                            | ck Edit Reque        | uest Title Delete Re<br>est Contact View / I | equest<br>Print Review & Submit |  |

13. After reviewing, click the **Submit Request** button.

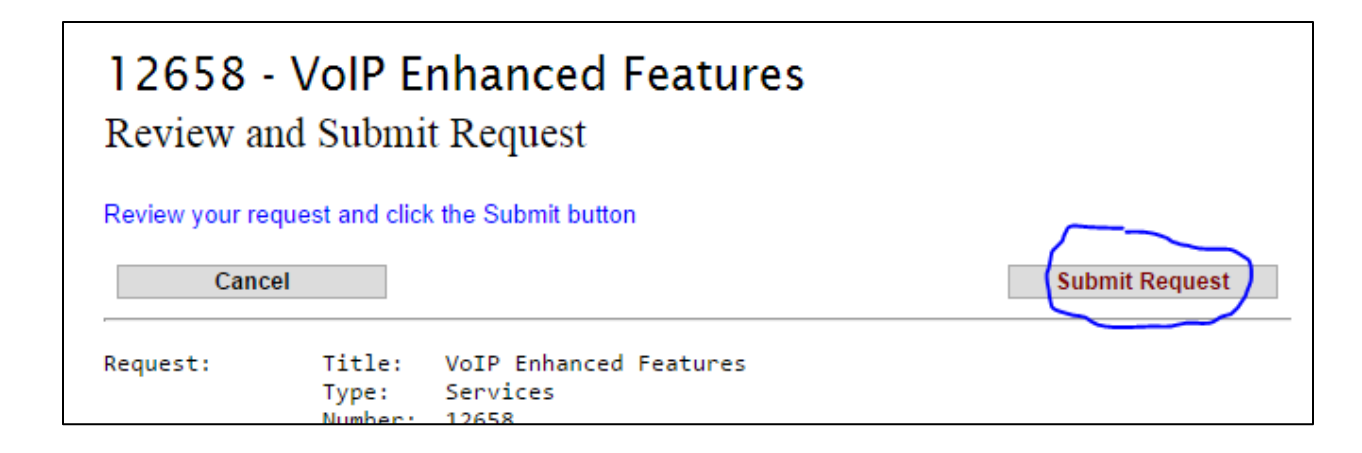